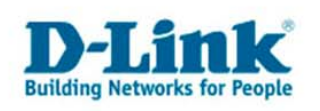

### DI-524: Verschlüsseltes WLAN für Apple Airport Zugriff

## Über dieses Dokument

Dieses Dokument erklärt, wie das WLAN auf einem DI-524 mit Firmware 2.06DE konfiguriert werden kann um darauf mit einem Apple Computer mit Airport Adapter zuzugreifen.

Die Abbildungen beziehen sich auf Mac OS X 10.4.10 und DI-524 Firmware 2.06DE. Bei anderen Systemen könnten diese abweichen – die Konfiguration ist aber identisch.

## Schritt 1 – Verbinden Sie Mac und DI-524 per Kabel

#### Kabelverbindung

Verbinden Sie einen der Anschlüsse LAN 1-4 mit dem mitgelieferten blauen Netzwerkkabel mit dem Netzwerkanschluss Ihres Mac.

#### **IP-Konfiguration**

Klicken Sie links oben auf den Apfel, dann auf Umgebung. Stellen Sie sicher, dass "Automatisch" ausgewählt ist (Haken davor). Klicken Sie dann auf "Systemeinstellung Netzwerk..."

| <b>G</b> Finder Ablage Bearbeiten                               | Darstellung Gehe zu Fenster Hilfe |  |  |  |  |
|-----------------------------------------------------------------|-----------------------------------|--|--|--|--|
| Über diesen Mac<br>Software-Aktualisierung<br>Mac OS X Software |                                   |  |  |  |  |
| Systemeinstellungen<br>Dock                                     |                                   |  |  |  |  |
| Umgebung 🕨 🕨                                                    | ✓ Automatisch                     |  |  |  |  |
| Benutzte Objekte                                                | Statisch<br>x.x.144.x             |  |  |  |  |
| Finder sofort beenden て企業も                                      | Systemeinstellung "Netzwerk"      |  |  |  |  |
| Ruhezustand                                                     |                                   |  |  |  |  |

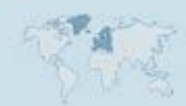

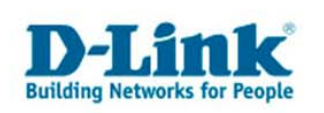

Passen Sie die Einstellungen für das Gerät "Ethernet (integriert)", wie im folgenden Abbild gezeigt, an:

| <b>0 0</b>                                 | Netzwerk                                                                                    |              |
|--------------------------------------------|---------------------------------------------------------------------------------------------|--------------|
| Alle einblen                               | den                                                                                         |              |
| Umget<br>Anze<br>TCP<br>IPv4 konfigurieren | Jung: Automatisch   sigen: Ethernet (integriert)   /IP PPPoE   AppleTalk Proxies   Ethernet |              |
| IP-Adresse:                                | 192.168.0.158 "DHCP-Lease"                                                                  | 'erneuern    |
| Teilnetzmaske:<br>Router:                  | 255.255.255.0 DHCP-Client-ID: [<br>(Falls er                                                | forderlich)  |
| DNS-Server:                                |                                                                                             | (Optional)   |
| Domain-Namen:<br>IPv6-Adresse:             | fe80:0000:0000:0000:0217:f2ff:fe2a:0b97                                                     | (Optional)   |
|                                            | IPv6 konfigurieren                                                                          | ?            |
| Klicken Sie in das                         | Schloss, um Änderungen zu verhindern.<br>Assistent                                          | tzt anwenden |

Zum Schluss klicken Sie auf "Jetzt anwenden".

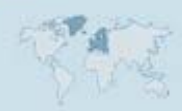

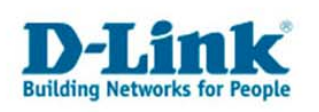

# Schritt 2 – Konfiguration des WLAN

#### Zugriff mit einem Webbrowser

Öffnen Sie nun Ihren Browser. Greifen Sie auf die Adresse http://192.168.0.1 zu.

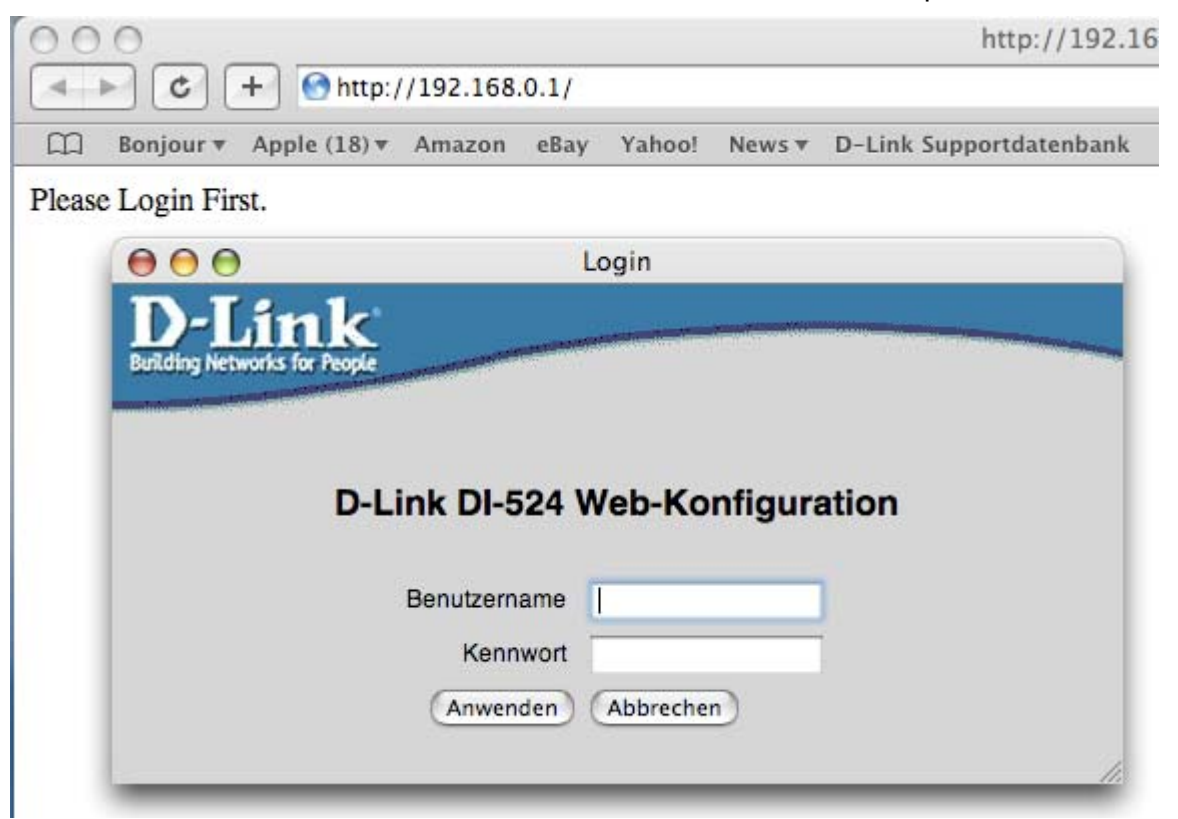

Geben Sie als Benutzernamen "admin" ein. Das Feld Passwort lassen Sie leer, wenn Sie nicht bereits ein Passwort eingerichtet haben. Klicken Sie auf "Anwenden"

Wichtiger Hinweis: Aus Gründen der Kompatibilität des Safari Browsers kann es vorkommen, dass Sie mehrmals während der Installation den Anmeldedialog ausfüllen müssen.

#### Einrichtung des WLAN

Wechseln Sie in den Konfigurationsdialog "Wireless". Geben Sie bei "Netzwerk ID (SSID)" einen Namen für Ihr Netzwerk ein. Suchen Sie sich dann einen Kanal aus. Wir empfehlen 1 oder 11 auszuprobieren.

Als Sicherheitseinstellung wählen Sie "WPA-Personal / WPA2-Personal" oder "WPA-PSK". In das Feld "Preshare Key" geben Sie ein Passwort ein, mit dem das WLAN geschützt wird. Das Passwort muss mindestens 8 Zeichen haben. Merken Sie sich das Passwort!

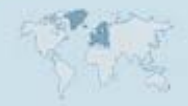

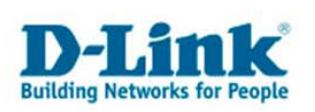

#### Vergleiche folgende Abbildung:

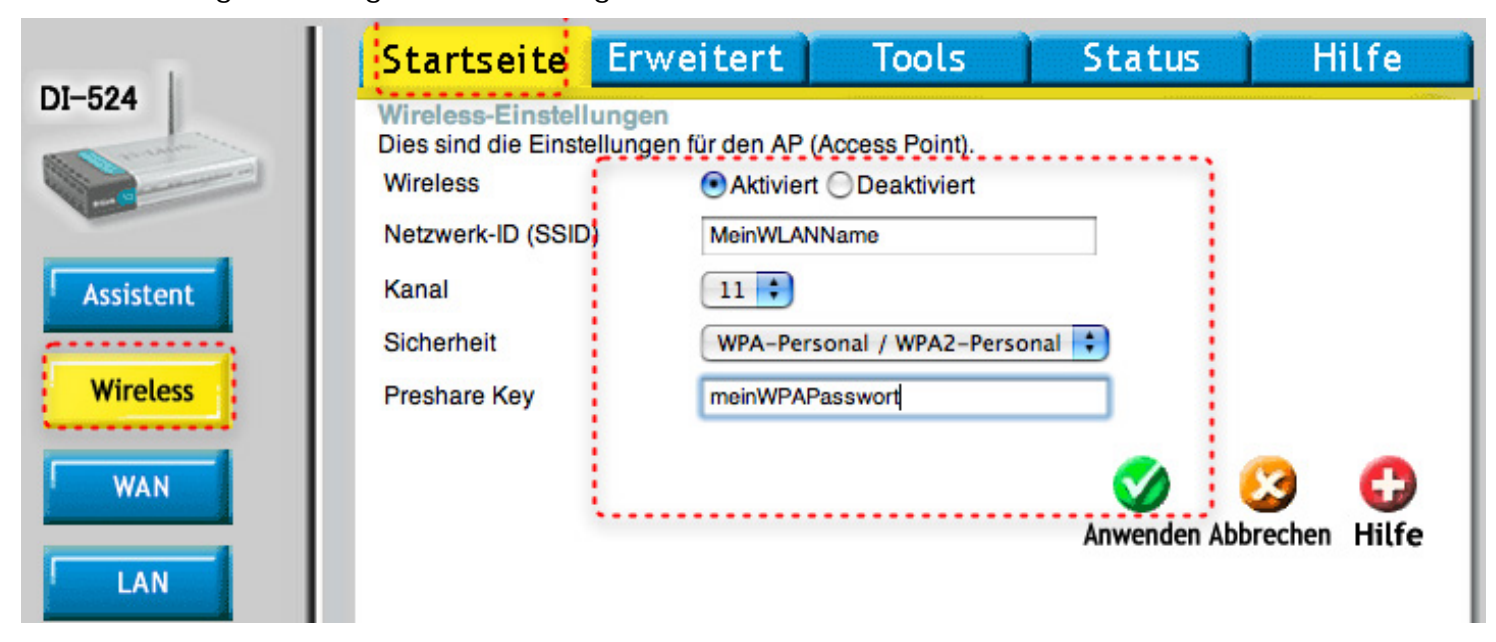

Drücken Sie zum Abschluss auf "Anwenden". Das WLAN ist nun Konfiguriert.

Trennen Sie nun das Netzwerkkabel vom Router und dem DI-524. Benutzen Sie es ggf. um den WAN-Anschluss des DI-524 mit dem Modem zu verbinden.

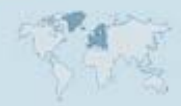

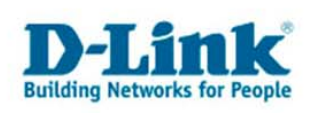

## Schritt 3 – Zugriff mit dem Mac auf das WLAN

### **Einrichten des Airport Adapters**

Aktivieren Sie Airport:

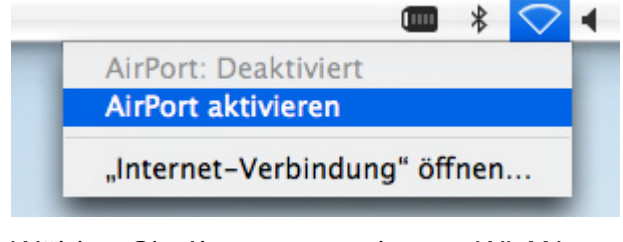

Wählen Sie Ihr neu angelegtes WLAN aus:

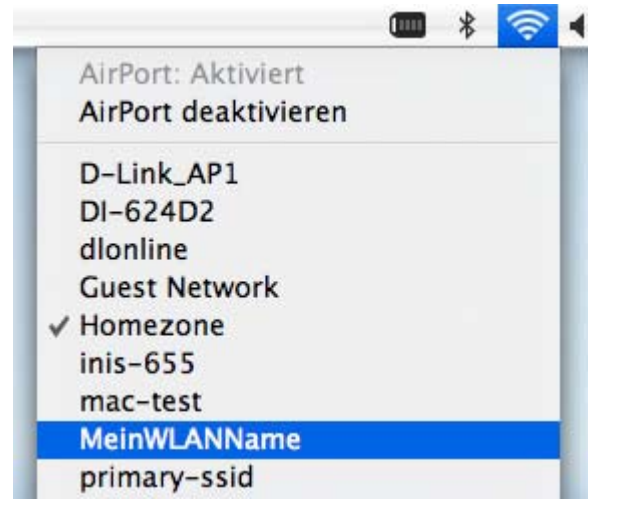

Geben Sie Ihr WLAN-Passwort (Preshared Key) ein:

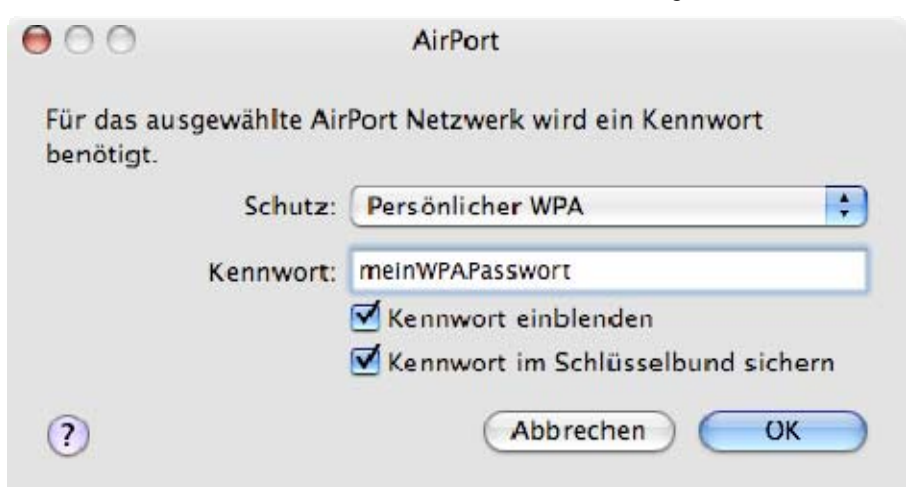

In der Symbolleiste wird nun angezeigt, dass / ob Sie verbunden sind.

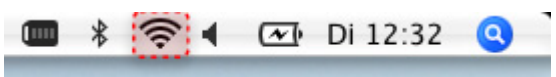

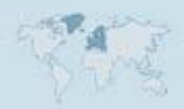

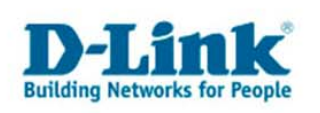

# Schritt 4 – Überprüfen der Airport Konfiguration

#### **IP-Konfiguration**

Klicken Sie links oben auf den Apfel, dann auf Umgebung. Stellen Sie sicher, dass "Automatisch" ausgewählt ist (Haken davor). Klicken Sie dann auf "Systemeinstellung Netzwerk..."

| -                                                               | <b>G</b> Finder Ablage Bearbeite | n | Darstellung                                                            | Gehe zu     | Fenster  | Hilfe |
|-----------------------------------------------------------------|----------------------------------|---|------------------------------------------------------------------------|-------------|----------|-------|
| Über diesen Mac<br>Software-Aktualisierung<br>Mac OS X Software |                                  |   |                                                                        |             |          |       |
|                                                                 | Systemeinstellungen<br>Dock      | • |                                                                        |             |          |       |
| J                                                               | Umgebung                         |   | <ul> <li>✓ Automatisch</li> <li>Statisch</li> <li>x.x.144.x</li> </ul> |             |          |       |
| l                                                               | Benutzte Objekte                 | Þ |                                                                        |             |          |       |
| l                                                               | Finder sofort beenden 、          | 9 | Systemeins                                                             | tellung "Ne | etzwerk" |       |
|                                                                 | Ruhezustand                      |   | -                                                                      |             |          | -     |

Passen Sie die Einstellungen für das Gerät "Airport", wie im folgenden Abbild gezeigt, an:

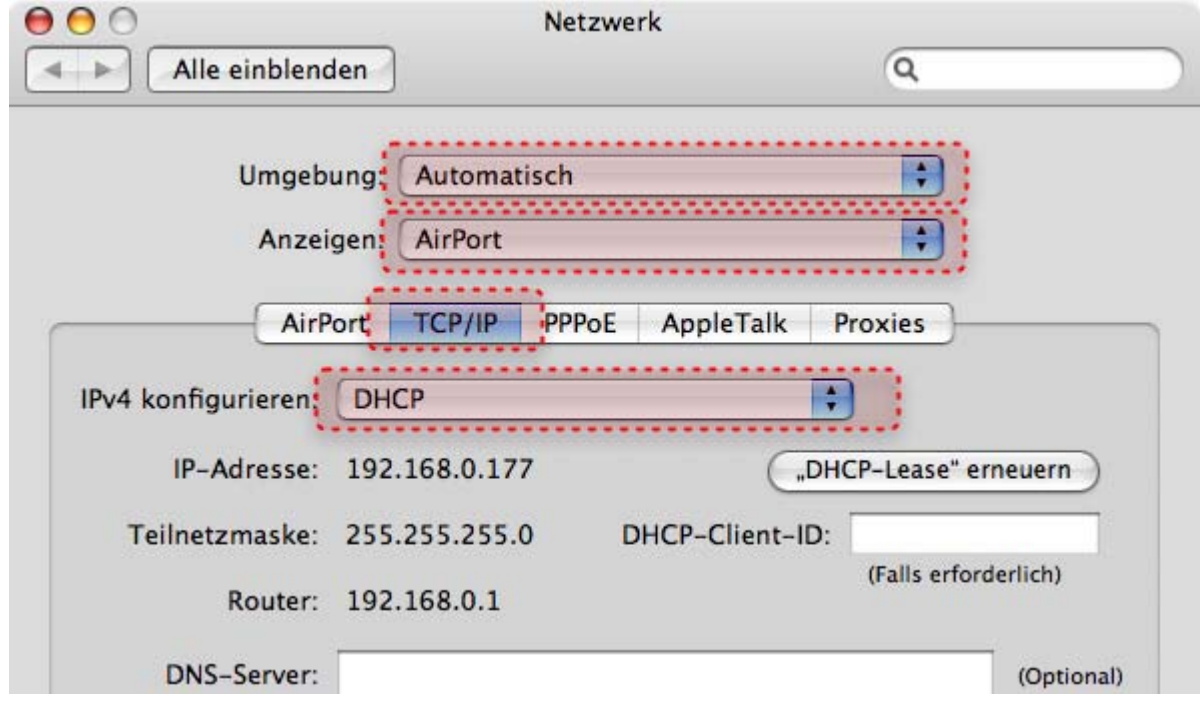

Abschließend drücken Sie rechts unten auf "Jetzt anwenden".

Stand: 18.09.2007 – D-Link Deutschland GmbH